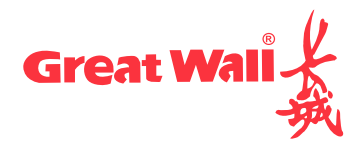

GBP-B301系列黑白激光打印机

# 使用说明

长城信息股份有限公司

### 目录

| ─`,      | 拆包检查配件       | 1 |
|----------|--------------|---|
| <u> </u> | 安装打印机        | 2 |
| 三,       | 打印机功能及状态指示说明 | 4 |
| 四、       | 驱动下载及安装      | 6 |
| 五、       | 连接打印机        | 7 |
| 六、       | 型号功能对照表      | 9 |

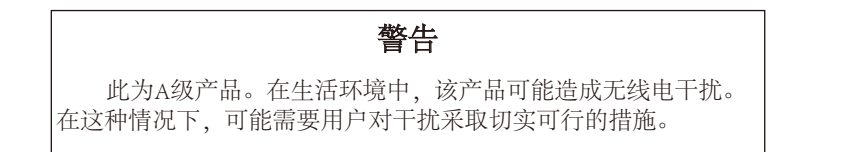

## 一、拆包检查配件

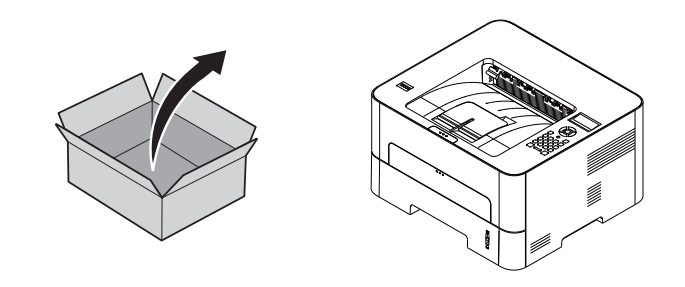

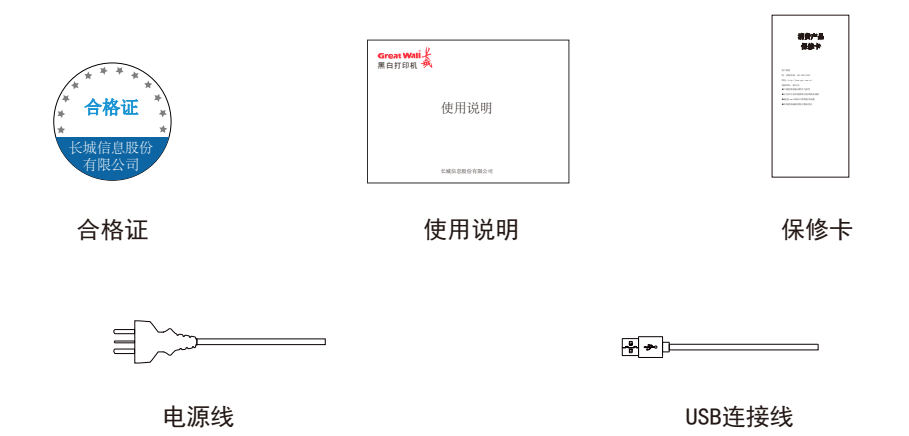

二、安装打印机

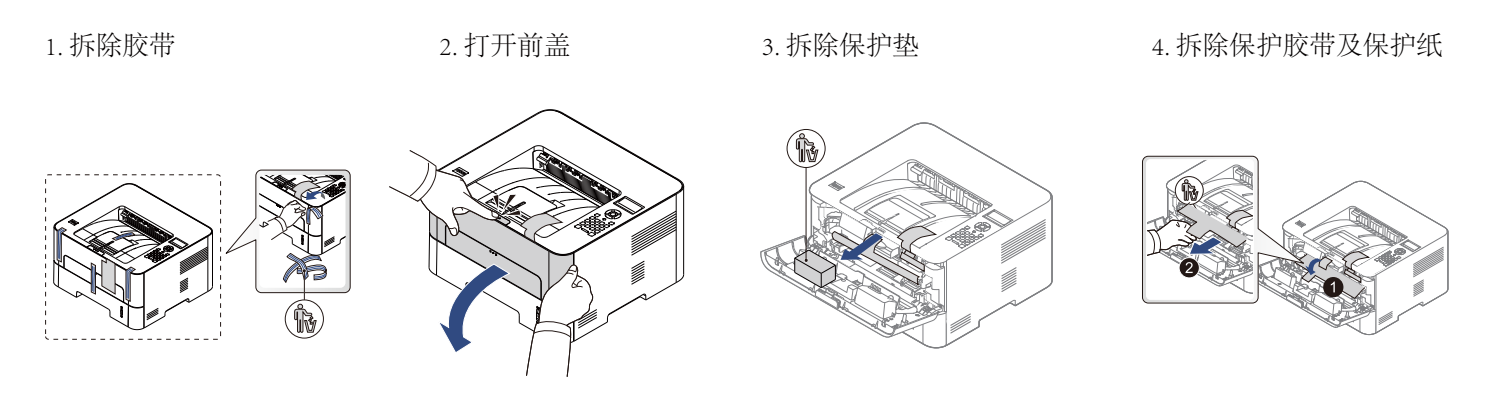

5. 拆除保护垫

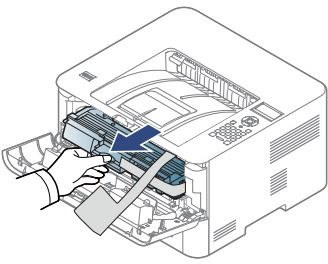

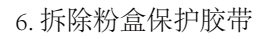

- 7.拆除粉盒保护罩及胶带 8.
  - 8. 拉出封条

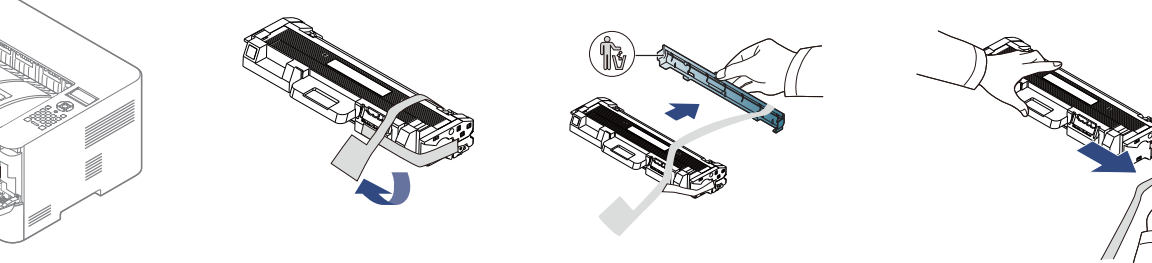

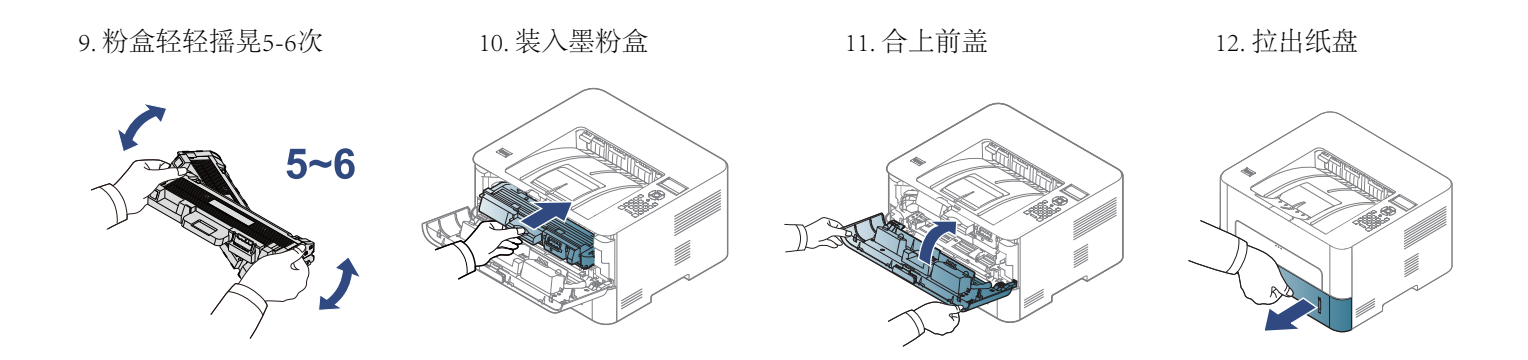

13.调整

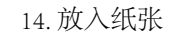

15. 装入纸盘

16. 接通电源

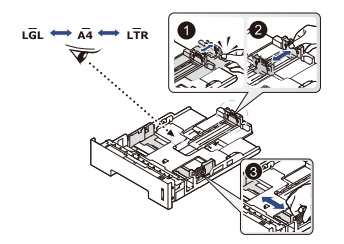

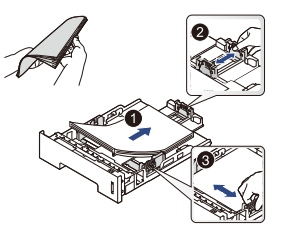

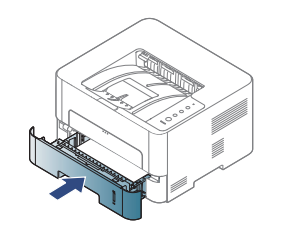

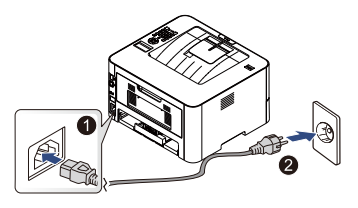

三、打印机功能及状态指示说明

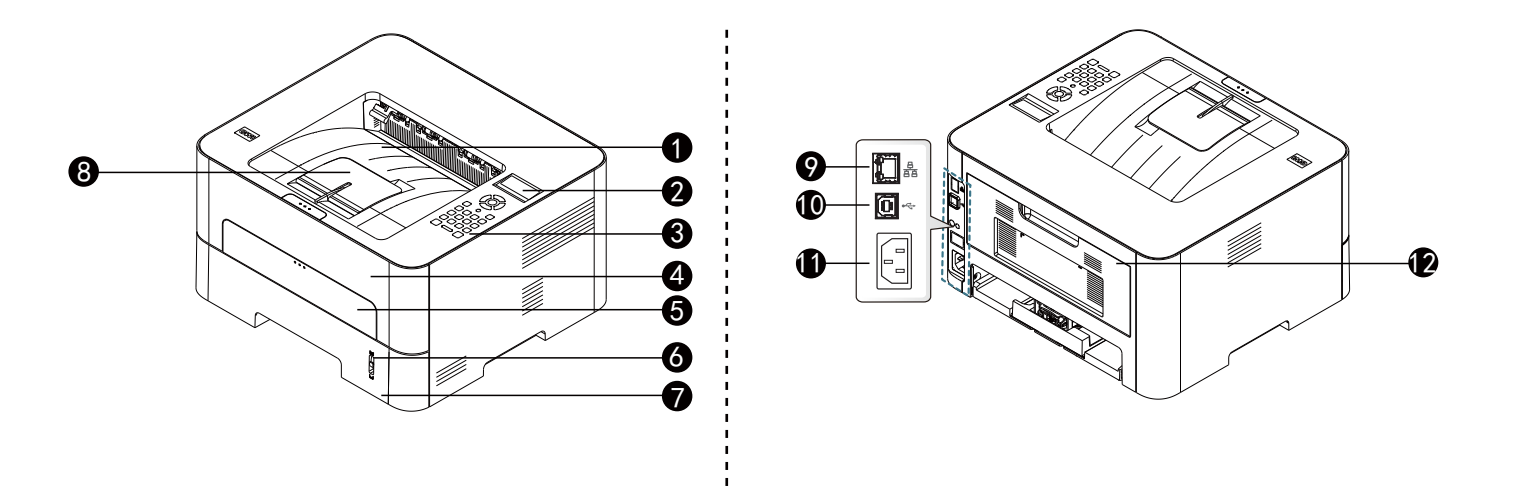

| 01  | 出纸托盘   | 07 | 进纸纸盒  |
|-----|--------|----|-------|
| 02* | 显示屏    | 08 | 延长导纸板 |
| 03* | 数字按键   | 09 | 网络端口  |
| 04  | 前盖     | 10 | USB端口 |
| 05  | 多用途进纸器 | 11 | 电源插口  |
| 06  | 纸量指示器  | 12 | 后盖    |

\* 部分机型有此配置

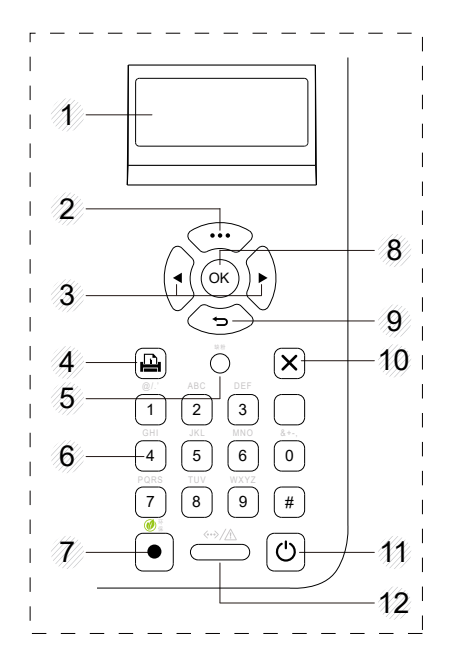

控制面板示意图

#### • 控制面板概览(注: 部分机型有此配置)

| 1  | 显示屏   |                      | 在操作过程中显示当前状态信息和提示信息 |
|----|-------|----------------------|---------------------|
| 2  | 菜单    |                      | 进入菜单模式并在可用菜单间滚动     |
| 3  | 箭头    |                      | 通过移动到上下选项来浏览可用的值    |
| 4  | 信息页   | Þ                    | 打样打印机的信息及耗材状态       |
| 5  | 缺粉    |                      | 粉盒内墨粉量低             |
| 6  | 数字键盘  |                      | 使用数字键盘输入数字和字符       |
| 7  | 环保    | ۲                    | 开启环保模式以降低墨粉使用量      |
| 8  | OK    |                      | 确认屏幕上的选择            |
| 9  | 返回    | đ                    | 返回上一级菜单             |
| 10 | 取消    |                      | 停止当前操作              |
| 11 | 电源    | ٢                    | 确认屏幕上的选择            |
| 12 | 状态LED | <b>«</b> →/ <u>∧</u> | 表明机器的状态             |

#### •LED状态指示:

| LED 状态 |         | 犬态 | 描述                          |  |  |  |
|--------|---------|----|-----------------------------|--|--|--|
|        |         | 闪烁 | 背光灯闪烁时,表明机器正在接收或打印数据        |  |  |  |
|        | 绿巴      | 点亮 | 机器已联机,可以使用                  |  |  |  |
| <··>/A |         |    | 发生小错误,打印机正在等候清除错误           |  |  |  |
| 状态     |         | 闪烁 | 硒鼓中残留少量墨粉, 预计硒鼓寿命将要结束, 请准备新 |  |  |  |
|        | 红色      |    | 硒鼓以备更换。可通过摇匀墨粉来暂时提高打印质量     |  |  |  |
|        | 24.0    |    | 硒鼓已经达到其预计寿命,建议更换硒鼓          |  |  |  |
|        |         |    | 盖板处于打开状态,合上盖。               |  |  |  |
|        |         | 点亮 | 打印数据时纸盘中没有纸,在纸盘中装入纸张        |  |  |  |
|        |         |    | 由于出现严重错误,机器已经停止运行,请检查显示信息   |  |  |  |
|        |         |    | 发生卡纸现象                      |  |  |  |
| ①由酒    | 苏布      | 点亮 | 机器处于开机状态                    |  |  |  |
|        | lini. 🖻 | 熄灭 | 电源已关闭                       |  |  |  |
| 环保     | 组织      | 点亮 | 环保模式已打开                     |  |  |  |
|        | ***巴    | 熄灭 | 环保模式已关闭                     |  |  |  |

### 四、驱动下载及安装

1. 系统要求:

国产操作系统(统信V20、麒麟V10、麒麟V10 SP1); 国际通用操作系统(Windows 7、Windows 10、Windows 11)

2. 下载驱动:

进入长城官网(www.gwi.com.cn),点击技术支持---驱动下载,或输入网址www.gwi.com.cn/qd下载对应打印机驱动程序。

打印机驱动程 序下载二维码

#### 3. 驱动安装

---Windows操作系统

- (1) 解压缩驱动文件包,双击驱动安装程序。
- (2) 点击"安装",进入下一步。
- (3) 仔细阅读用户协议后,点击同意,进入下一步
- (4) 点击"继续"完成安装,并开始连接打印机。

## 五、连接打印机

1. 网络方式连接 (适用于带网口的机型, 以计算机windows10系 统演示说明)

(1) 设置打印机IP地址:菜单-有线网卡管理-关闭DHCP-设置 打印机IP地址,需保证打印机和电脑在同一个局域网内;

\*打印机默认IP地址为10.19.127.1

(2) 打开计算机"控制面板",选择"查看设备和打印机";

(3) 选择"添加打印机",等待搜索打印机

(4) 点击搜索到的打印机(部分机型支持),点击下一步,如下图:

| ľ | 添加设备<br>选择要添加到这台电脑的设备或打印           | 机 | -     |   | × |
|---|------------------------------------|---|-------|---|---|
|   | GreatWall GXP-MC1(29HB9D)<br>激光打印机 |   |       |   |   |
|   | 我所需的打印机未列出                         |   |       |   |   |
|   |                                    | 下 | —页(N) | 取 | 消 |

(5) 打印测试页并成功输出,打印机安装完成

(6) 若上述(4) 中搜索不到打印机,则点击"我所需的打印机未列出",点击下一页;

(7) 勾选"使用TCP/IP地址或主机名添加打印机",点击"下一步";

(8) 设备类型选择"TCP/IP"设备,输入打印机IP地址(IP 地址可通过打印机面板打印自检页获取),点击"下一步"

(9) 设备类型选择标准-Generic Network Card (默认选项), 点击"下一步";

(10) 厂商选择"Great Wall",打印机选择对应的打印机,点击"下一步";

(11) 选择要使用的驱动版本,点击"下一步";

(12) 输入打印机名称,点击"下一步";

(13) 设置打印机是否共享,默认为不共享,完成打印机的 添加。

2.USB方式连接

驱动安装成功后,使用包装内附赠的USB电缆连接打印机和计 算机,可自动添加打印机。 3.WIFI方式连接及云打印 (适用于带WIFI功能的机型)

(1) 打印"打印机信息页";

(2) 微信搜索 "GWI云打印" 小程 序;

(3) 在"首页"点击添加打印机, 扫描"打印机信息页"上的二维码, 跳转到设备信息页;

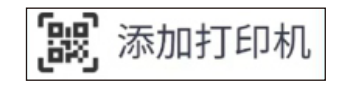

(4) 配置网络,点击无线连接进行配置(配置前,需要打 开手机蓝牙和WiFi);

GWI云打印

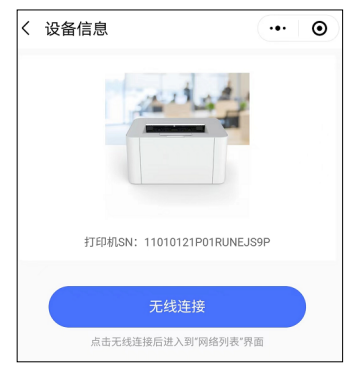

(5) 查看"网络列表",选择要配置的WiFi,进入无线连接后输入密码点击"确定";

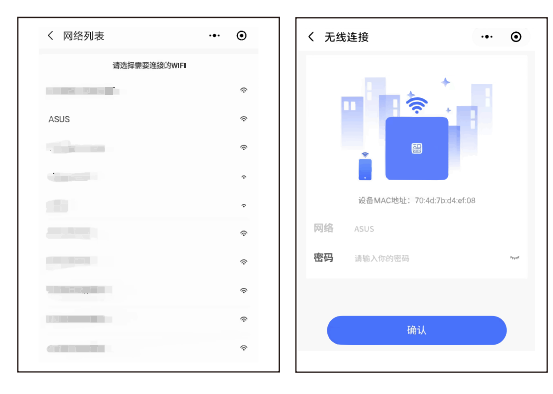

(6) 配置时,将手机靠近打印机1米范围,20秒左右会自动配置成功;

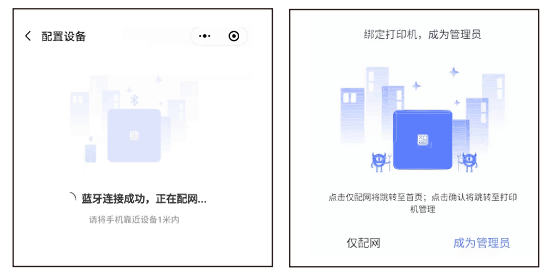

(7) 点击"仅配网"或"成为管理员"完成后续的操作就可以正常的使用;

(8) 进入小程序首页, 手机端的文件可以通过打印机打印 输出;

(9) 配网后打印打印机信息页,可查看打印机IP地址;

(10) PC端WIFI连接打印机,添加打印机同有线网络连接添加打印机方法相同

六、型号功能对照表

| 功能<br>机型    | 自动双面<br>打印 | USB 打印 | 网络打印 | WIFI 打印 | 云打印* |
|-------------|------------|--------|------|---------|------|
| GBP-B301DN  | •          | •      | •    | _       | _    |
| GBP-B301DW  | •          | •      | _    | •       | •    |
| GBP-B301DNW | •          | •      | •    | •       | •    |

注: "●"表示支持, "-"表示不支持, "\*"为扩展功能。

特别申明:

本说明书以GBP-B301DNW打印机为例说明,您购买的产品可能功能有所不同。 产品信息如有更改,恕不另行通知。

长城信息股份有限公司 地址:长沙经济技术开发区东3路5号 网址:http://www.gwi.com.cn/ 统一客服热线:400-889-7662

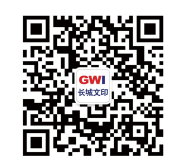

长城文印公众号